# Як створити адресу електронної пошти ILAC Крок 1:

Знайдіть електронний лист від ILAC із вашою особистою адресою електронної пошти ILAC і тимчасовим паролем.

### **Тема листа:** "<u>Welcome to ILAC – Your Student Accounts</u>".

| <b>Step 1:</b> Join the ILAC Learning Management System (Moodle)<br>The ILAC Learning Management System is a platform that you will use to access your class. | Ваша електронна адреса ILAC – це<br>вашстудентськийномер@student.ilac.com |
|----------------------------------------------------------------------------------------------------|---------------------------------------------------------------------------|
| <ul> <li>Here are your ILAC Email Account details:</li> <li>Microsoft 365 URL: Microsoft 365 Account</li> </ul>                                               |                                                                           |
| <ul> <li>Email: <u>345678@student.ilac.com</u></li> <li>Temporary Password: 8736473@ILAC</li> <li>Instruction: Attached</li> </ul>                            |                                                                           |
|                                                                                                    |                                                                           |

ILAC's Learning Management System (ILAC LMS | Moodle)

# Крок 2: Введіть свою електронну адресу ILAC: <u>https://portal.office.com</u>

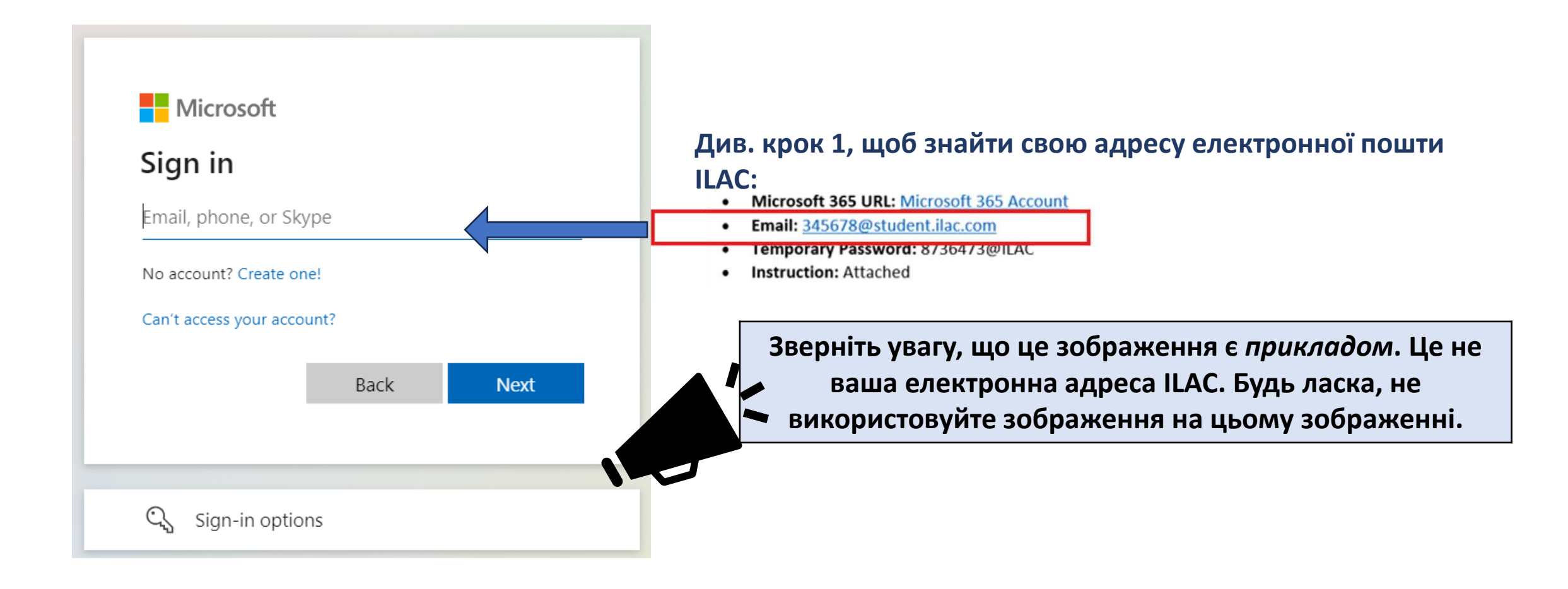

# Крок 3: Введіть *тимчасовий* пароль зі своєї електронної пошти ILAC

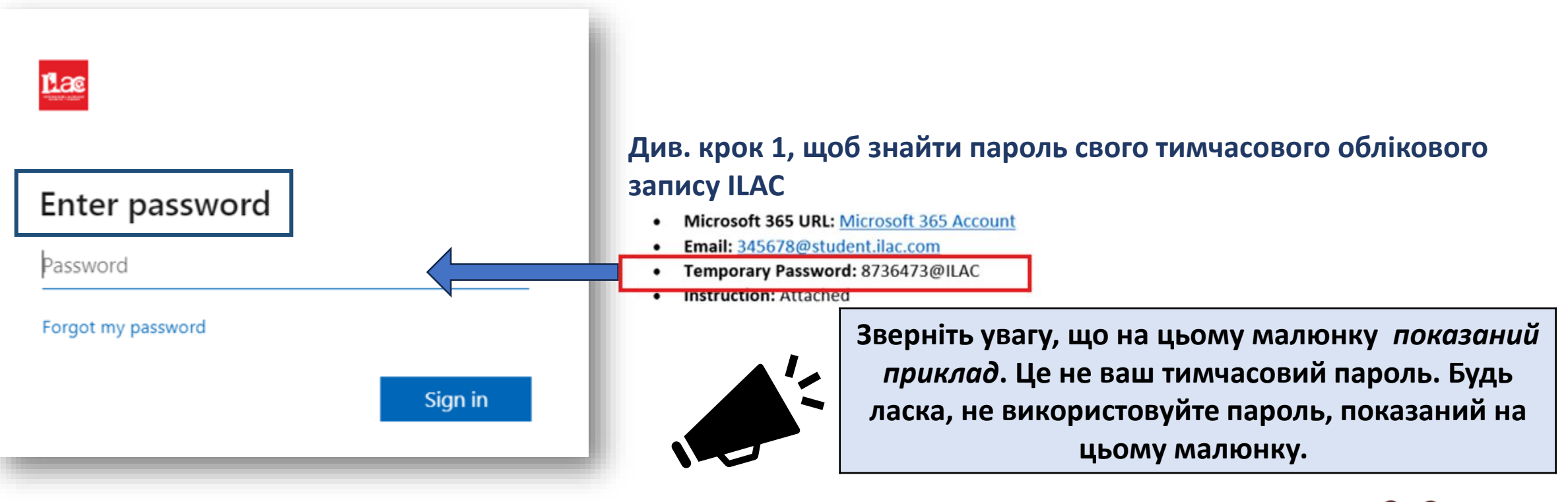

Цей пароль є *тимчасовим* і може бути використаний лише *один раз* для створення електронної пошти ILAC

### Крок 4:

## Створіть власний пароль і збережіть його в безпеці.

#### Пароль повинен містити:

- Мінімум 8 символів
- Великі літери (М, L, К)
- Малі літери (m, l, k)
- Числа (1, 2, 3)
- Символи (@, \$, \*)

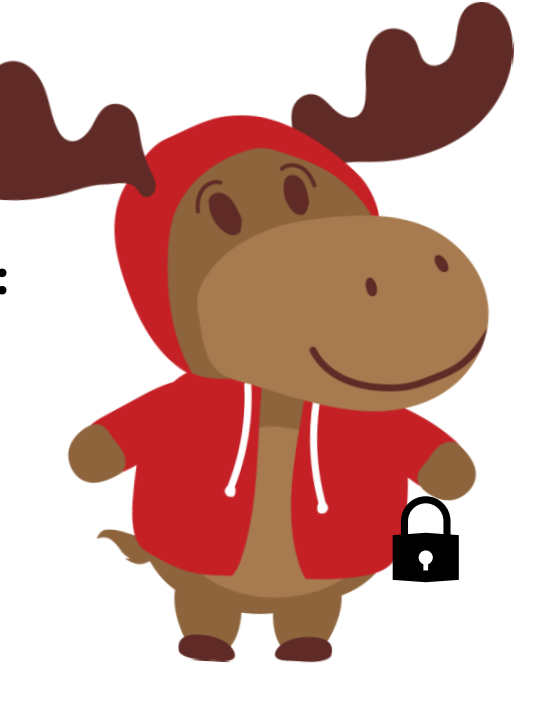

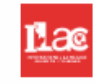

### Update your password

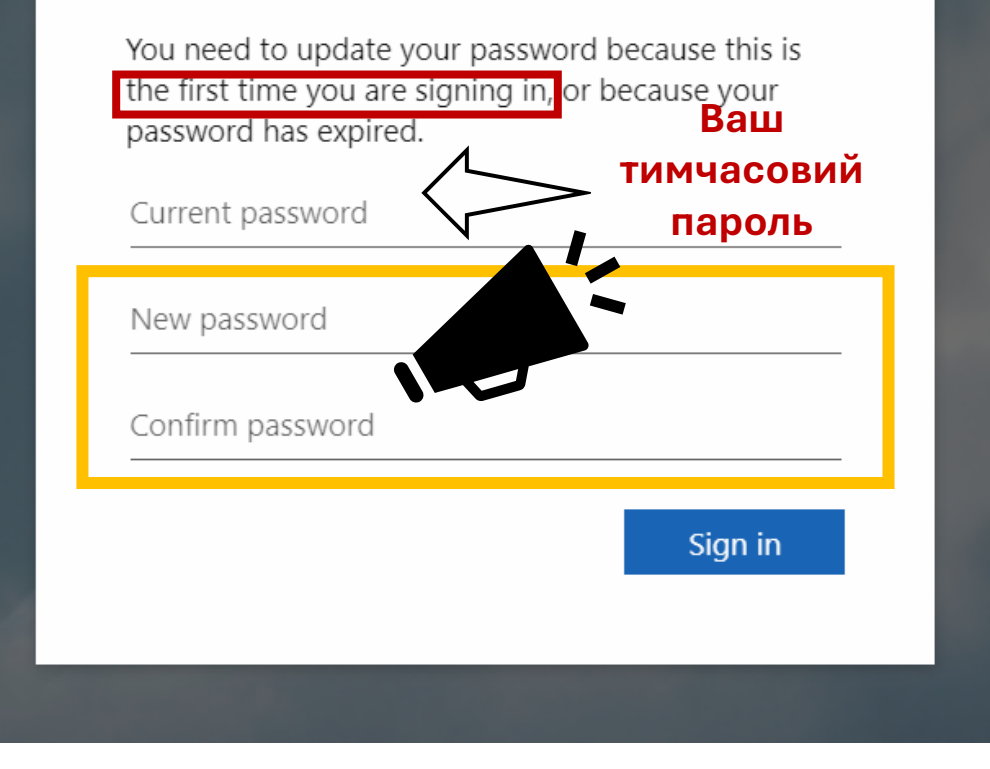

## Крок 5:Натисніть "Next"/"Далі"

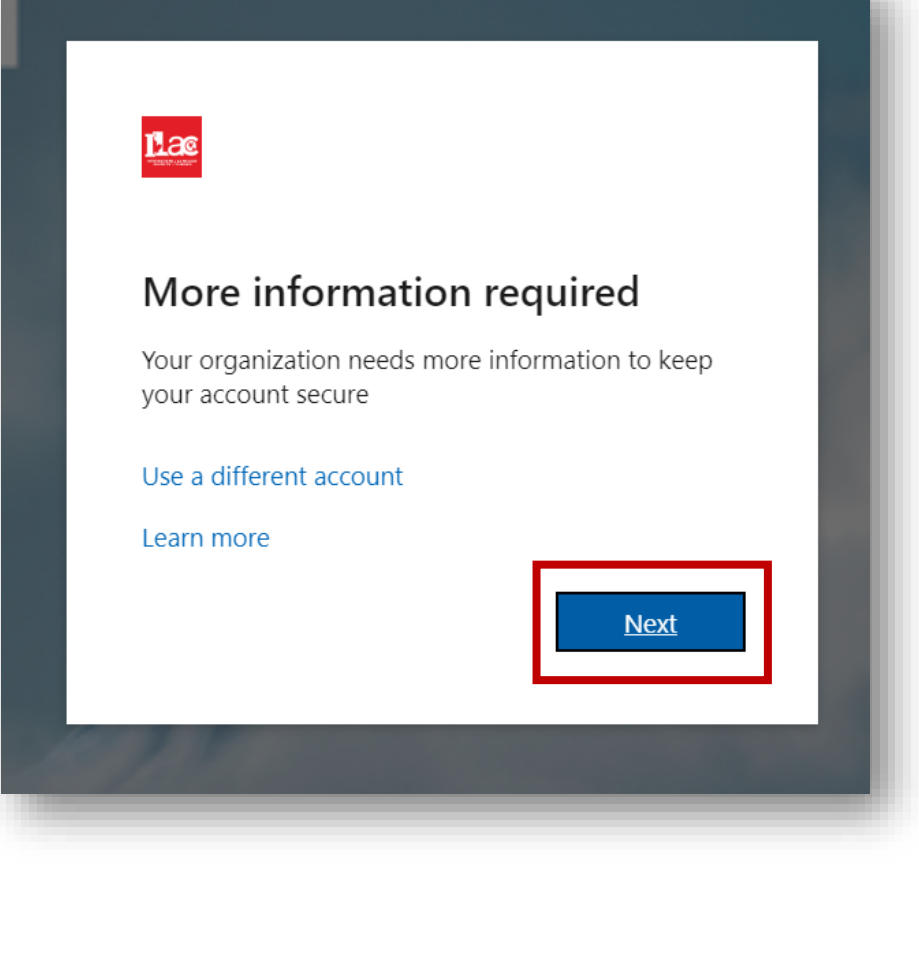

Крок 6: Ви можете захистити свій обліковий запис, додавши автентифікатор Microsoft, але наразі ви можете "Skip set ир"/"Пропустити налаштування"

Keep your account secure

#### Microsoft Authenticator

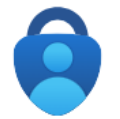

Start by getting the app

On your phone, install the Microsoft Authenticator app. Download now

After you install the Microsoft Authenticator app on your device, choose "Next".

Next

Skip setup

I want to use a different authenticator app

ILAC's Learning Management System (ILAC LMS | Moodle)

I want to set up a different method

### У вас нова електронна адреса ILAC!

| A Vicros   | soft 365 apps |                   |           |                    | Search Щоб перевірити сво<br>електронну адресу ІІ                                                                                                    | ∙o<br>_AC:    |
|------------|---------------|-------------------|-----------|--------------------|----------------------------------------------------------------------------------------------------|---------------|
| Mi         | Outlook       | OneDrive          | Word      | Excel              | 1 Натисніть на 🔛                                                                                                    |               |
| PowerPoint | OneNote       | <b>SharePoint</b> | More apps |                    | 2 Перейдіть до Outloo                                                                                                    | K Outlook     |
| Document   | Workbook      | Presentation      | Survey    | (+)<br>Create more | щодня перевіряите своне своне своне своне своне своне своне своне своне своне своне своне своне своне своне свон<br>електронну пошту ILAC!<br>отримуватимете листи в | э<br>Ви<br>ід |
| Apps       | -             | -                 |           | -                  | Favorites + вчителів, електронні під результати тестів, тощо.                                                                                                    | ручники,      |

ILAC's Learning Management System (ILAC LMS | Moodle)

PowerPoint, тощо.

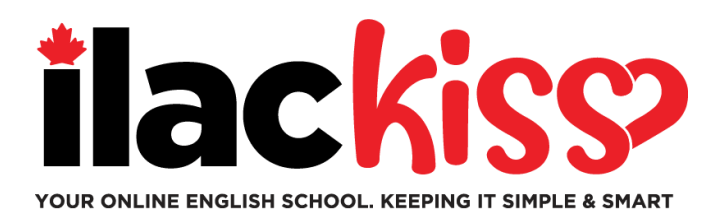

# Потрібна допомога з обліковим записом електронної пошти ILAC?

Приєднуйтесь до команди студентів-спеціалістів ILAC на сесії підтримки, яка проходить щотижня.

- Щосереди з 9:30 до 10:30 та з 15:00 до 16:00 за східним часом (за часом Торонто)
- Щоп'ятниці з 17:00 до 18:00 за східним часом (за часом Торонто)
- Щонеділі з 19:45 до 20:45 за східним часом (за часом Торонто)

https://ilac.zoom.us/j/88231096188

Ми з нетерпінням чекаємо на Вас!

# Як приєднатися до онлайн-заняття?

Крок 1: Перед уроком авторизуйтесь у своїй електронній пошті <u>https://portal.office.com</u>

Крок 2: Далі перейдіть до ILAC LMS: <u>https://learn.ilac.com/login/index.php</u>

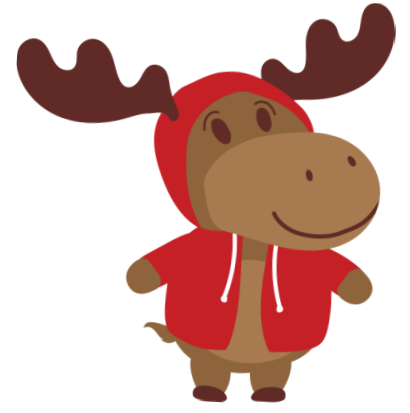

### Я новий студент. Коли я побачу своє заняття в ILAC LMS?

Ви побачите свій клас і студентський центр у суботу ввечері та перед першим днем занять!

## Крок 3: Click on OpenID Connect

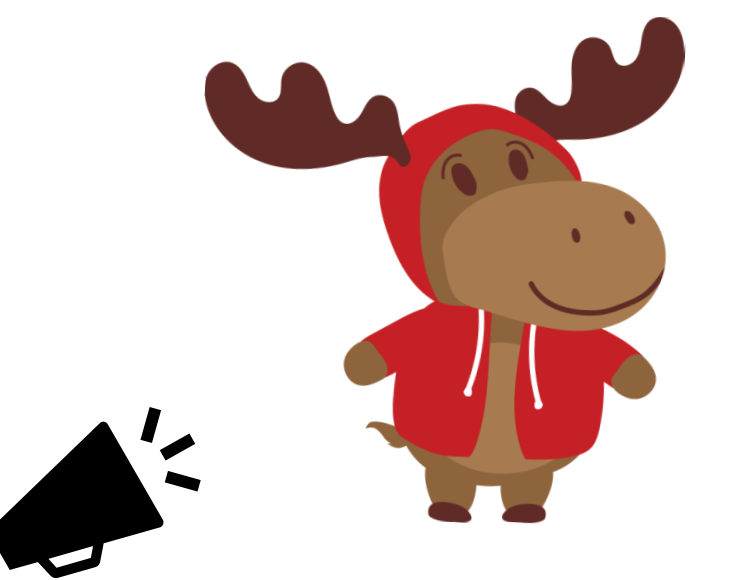

# Чи потрібно вводити логін і пароль?

Hi! Коли ви входите в свій обліковий запис електронної пошти ILAC, ви можете легко натиснути на кнопку OpenID Connect.

Будь ласка, ніколи не виходьте зі свого облікового запису електронної пошти ILAC, щоб завжди успішно входити в ILAC LMS. Ви можете натиснути кнопку "Запам'ятати мене" або щоразу переходити на пошту ILAC, а потім до ILAC LMS.

Якщо у вас є особиста електронна пошта Microsoft, вийдіть із неї. Потім увійдіть у свій обліковий запис електронної пошти ILAC, щоб приєднатися до заняття в ILAC LMS.

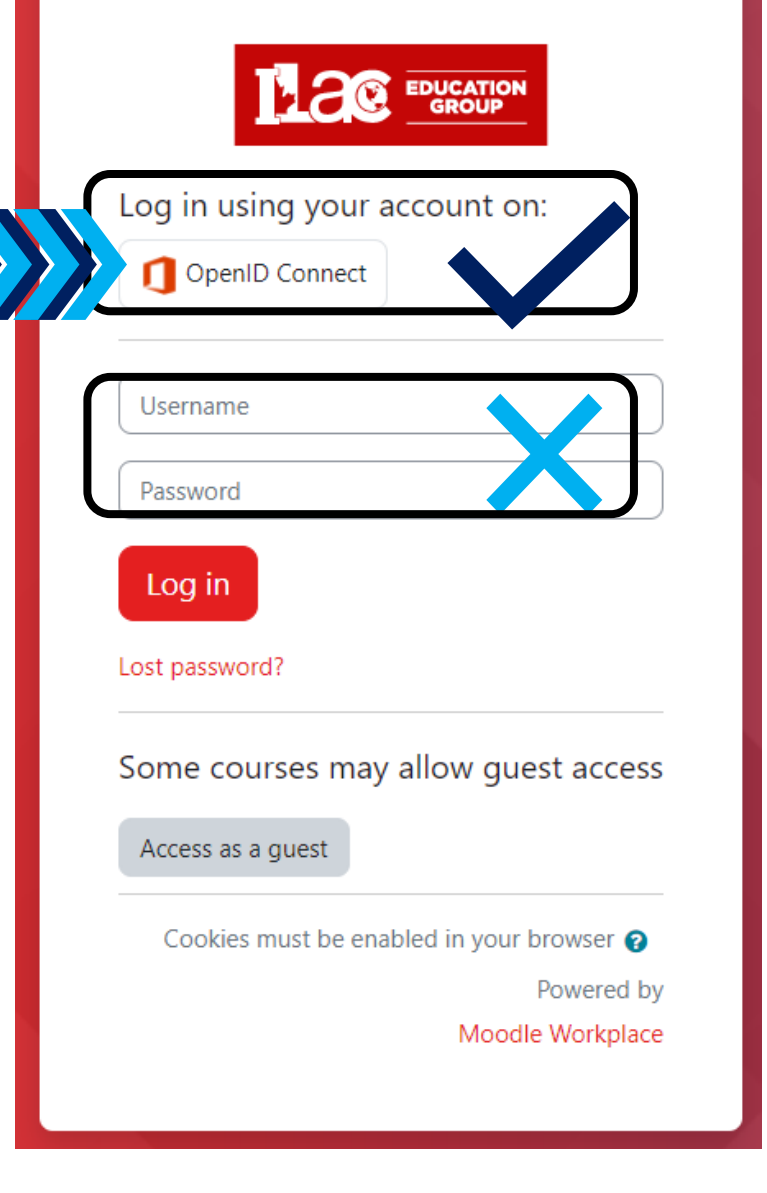

https://learn.ilac.com/login/index.php

## Крок 4: Натисніть на "Му courses" (Мої курси)

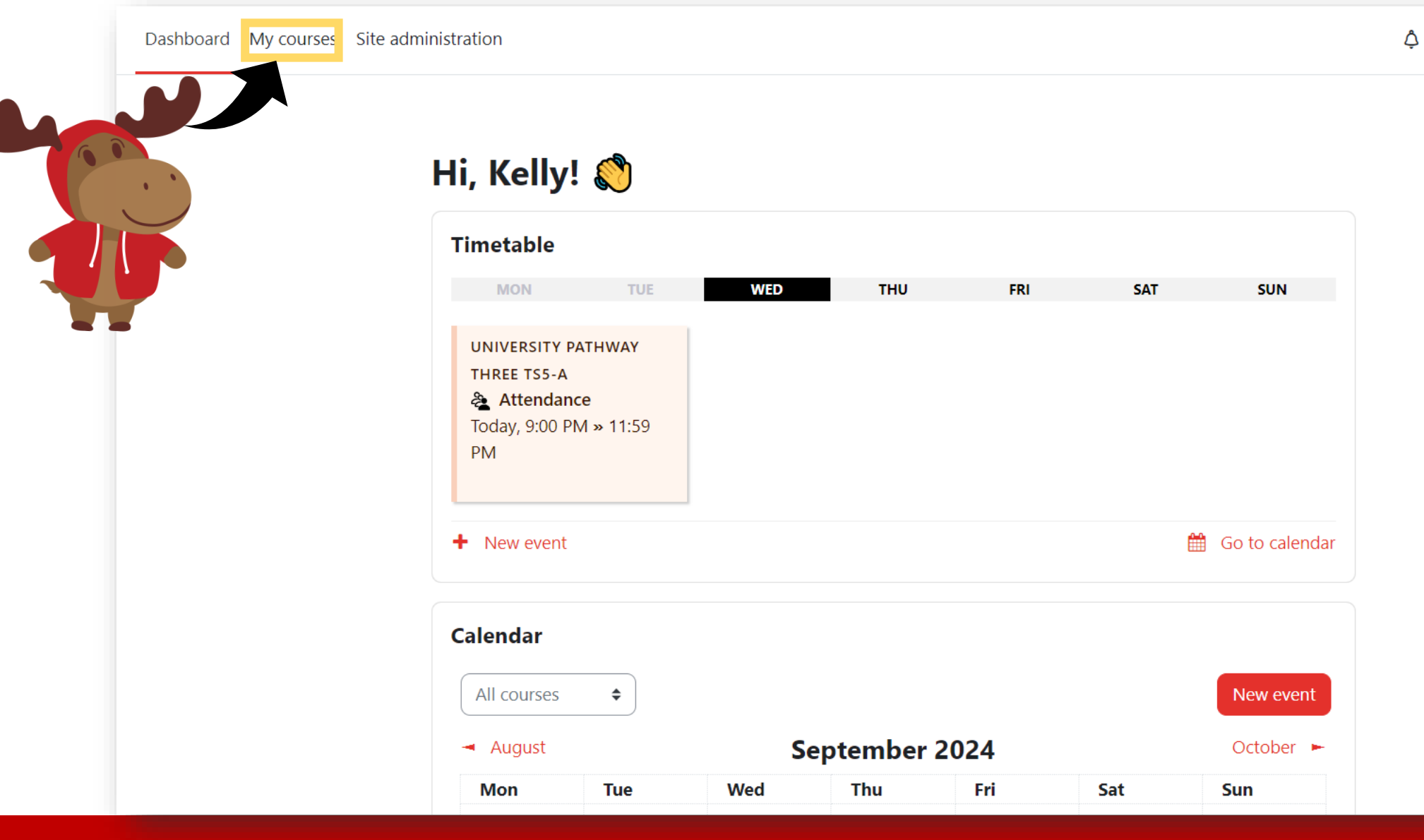

кн 🗸

6

### Крок 5: Натисніть на свій клас.

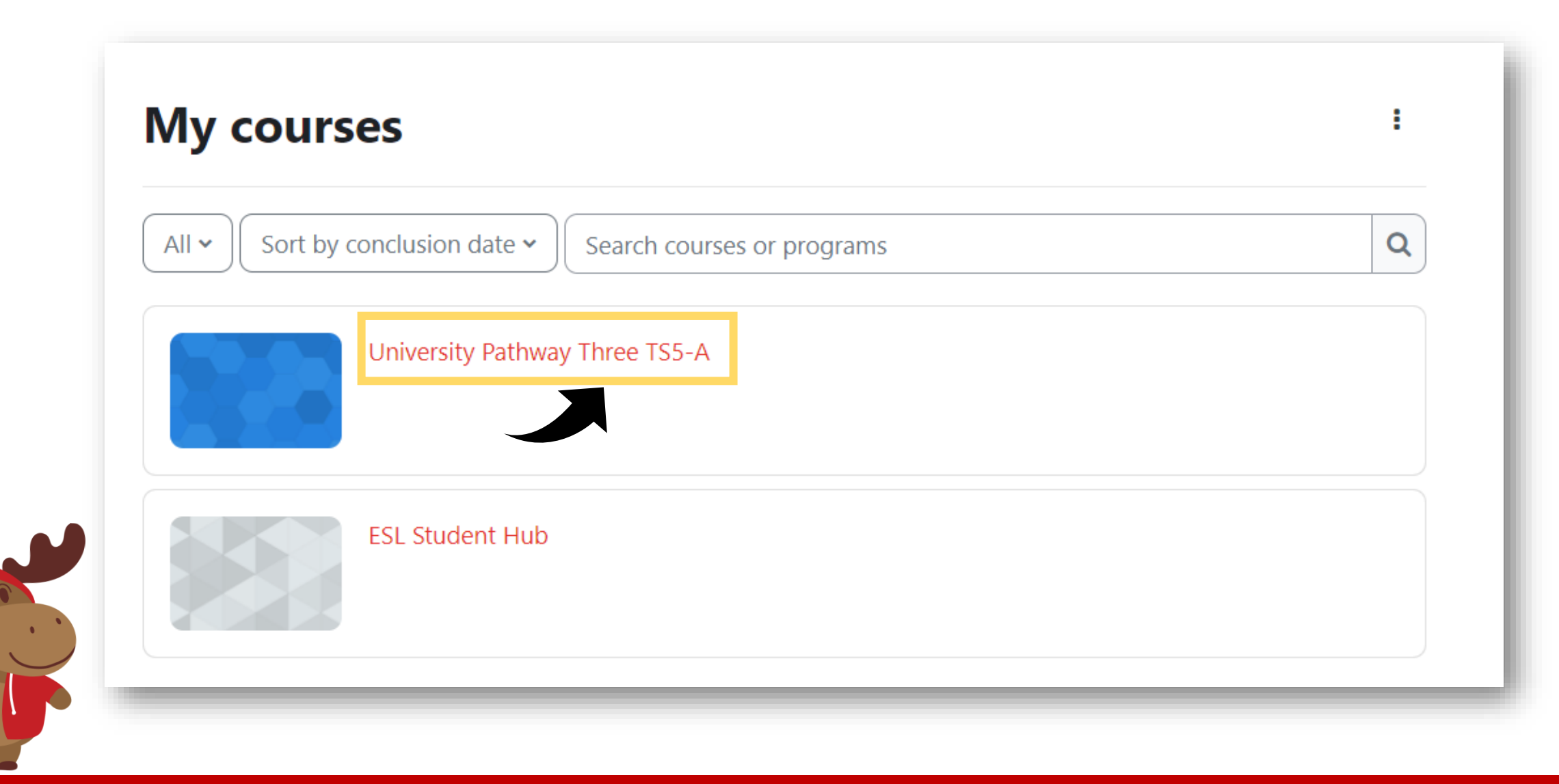

# Крок 6: Ви побачите навчальні ресурси

### **University Pathway** Pathway Three

#### Class Information

| Class Schedule: | Timeslot 5                                                                  |
|-----------------|-----------------------------------------------------------------------------|
| Time:           | Sunday to Thursday 9:00pm-12:00am Eastern Time (See global time zones here) |
| Holidays:       | Start Dates & Holidays 2024; 2025                                           |

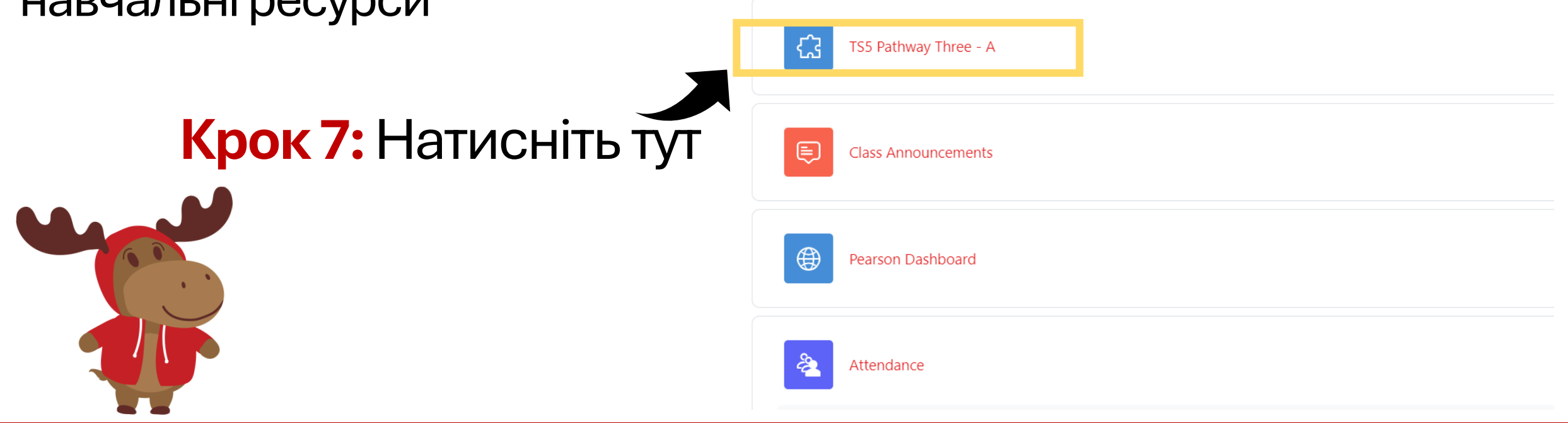

ILAC's Learning Management System (ILAC LMS | Moodle)

# Крок 8: Виберіть "Join" (Приєднатися), коли настане час вашого уроку. Приємного вам заняття!

#### K20-TS5-PW3-A / TS5 Pathway Three - A

| C TS5 Pathway Three - A                                                                    |                                    |            |  |  |  |  |  |  |
|--------------------------------------------------------------------------------------------|------------------------------------|------------|--|--|--|--|--|--|
| ZOOM In Home Appointments                                                                  |                                    |            |  |  |  |  |  |  |
| Your current Time Zone and Language are (GMT-7:00) Pacific Time (US and Canada), English 🖉 |                                    |            |  |  |  |  |  |  |
| Upcoming Meetings                                                                          | Previous Meetings Cloud Recordings |            |  |  |  |  |  |  |
| Start Time                                                                                 | Торіс                              | Meeting ID |  |  |  |  |  |  |
| Today (Recurring)<br>6:00 PM                                                               | University Pathway Three TS5-A     | Join       |  |  |  |  |  |  |
|                                                                                            |                                    |            |  |  |  |  |  |  |

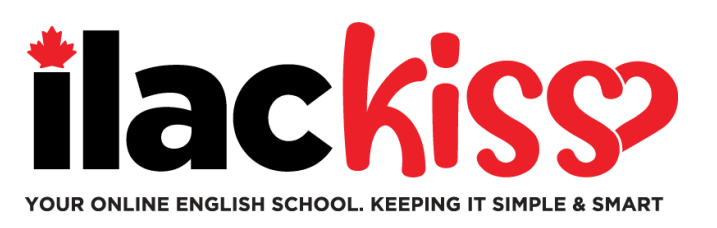

## Коли я побачу свій клас?

# Інформацію про свій клас **ви побачите** в суботу ввечері **перед першим днем занять.**

Обов'язково пройдіть тест з англійської мови від ILAC, щоб ми могли розмістити вас у класі.

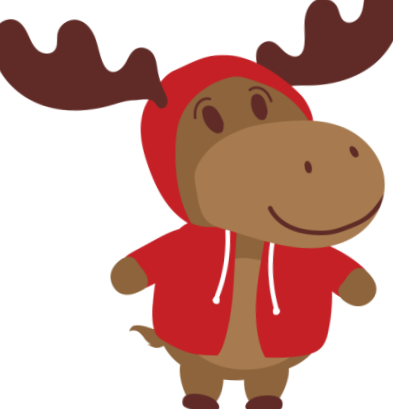

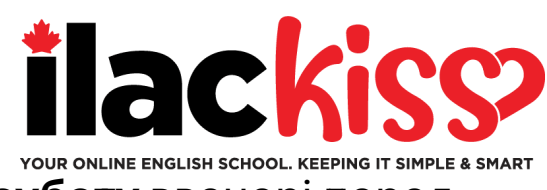

#### <u>Питання: Чи отримаю я розклад і посилання на Zoom?</u>

Hi – ви побачите свій клас у системі ILAC LMS. Інформацію **про свій клас ви побачите** в **суботу** ввечері перед початком занять.

### <u>Питання: Я забув пароль електронної пошти ILAC. Що робити?</u>

Будь ласка, надішліть електронний лист нашій команді підтримки студентів <u>online@ilac.com</u>, щоб скинути пароль.

### Питання: Я можу увійти в систему управління навчанням, але не бачу свій клас. Де я можу його знайти?

Ви побачите свій клас у суботу. Якщо ви не бачите його в суботу, ось кілька порад:

- Вийдіть з усіх облікових записів електронної пошти Microsoft, які у вас можуть бути, і переконайтеся, що ви ввійшли у свій обліковий запис електронної пошти ILAC.
- Використовуйте приватне/анонімне вікно для входу.
- Наша остання порада очистіть кеш і видаліть файли cookie.

### Питання: Коли і де я отримаю свій електронний підручник?

Ви отримаєте його у вівторок увечері на свою електронну адресу ILAC.

### <u>Питання: Чи потрібно щодня перевіряти електронну пошту ILAC?</u>

Так! Ви отримуватимете електронні листи від свого вчителя, електронний підручник, результати тестів, а також оновлення та нагадування від ILAC.

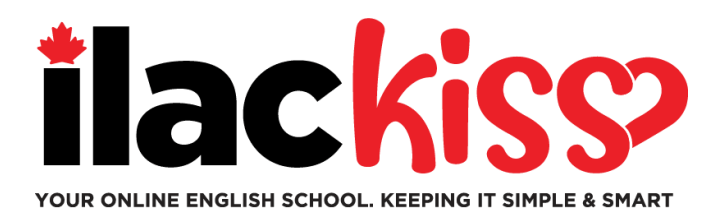

# Чи можу я змінити часовий пояс і мову в ILAC LMS? Так, можна - натисніть на місце, вказане стрілкою.

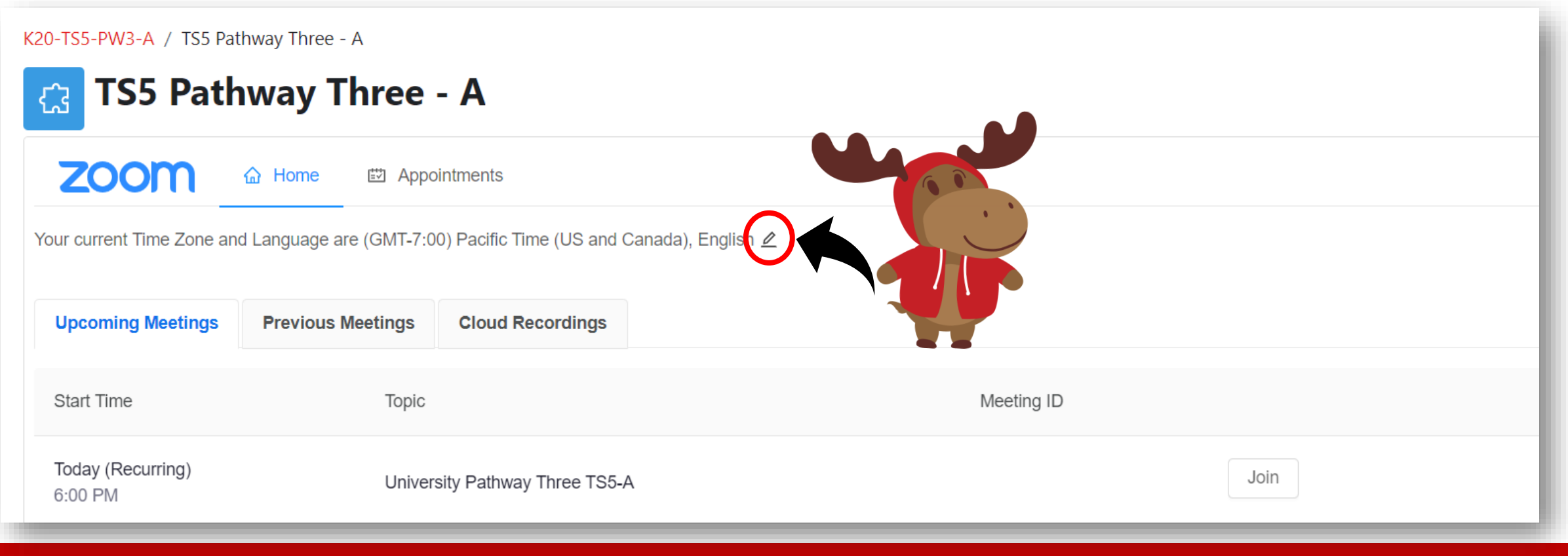

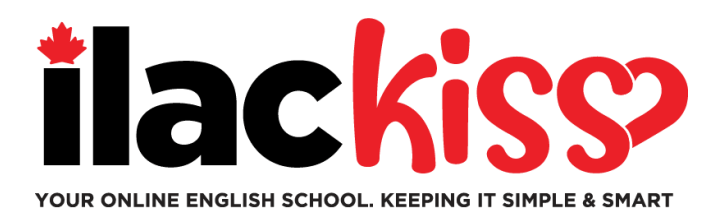

## Що таке «Студентський центр»? Тут ви знайдете багато ресурсів для студентів!

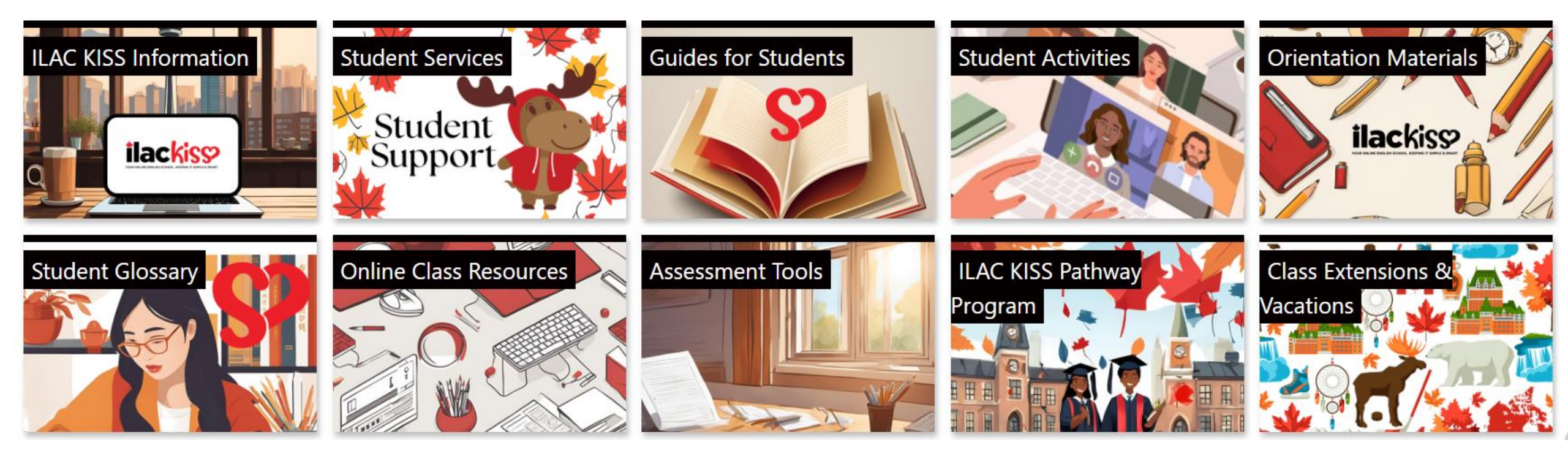

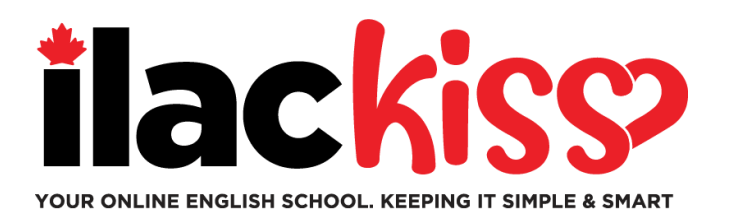

# Вам потрібна допомога з ILAC LMS?

Приєднуйтесь до команди студентів-спеціалістів ILAC на сесії підтримки, яка проходить щотижня.

- Щосереди з 9:30 до 10:30 та з 15:00 до 16:00 за східним часом (за часом Торонто)
- Щоп'ятниці з 17:00 до 18:00 за східним часом (за часом Торонто)
- Щонеділі з 19:45 до 20:45 за східним часом (за часом Торонто)

https://ilac.zoom.us/j/88231096188

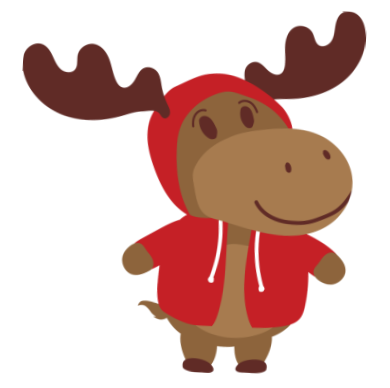

Ми з нетерпінням чекаємо на Вас!